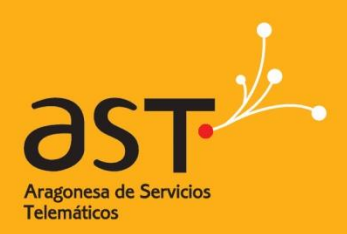

ARAGONESA DE SERVICIOS TELEMÁTICOS

## Windows 10

**Primeros pasos** 

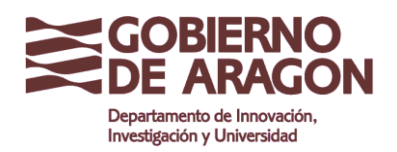

Clasificación: Uso Interno

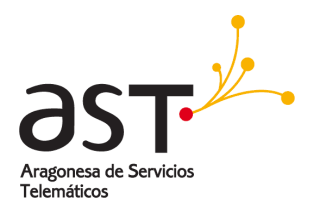

### Contenido

|                | 3 |
|----------------|---|
|                | 3 |
| ANEL DE INICIO | 4 |
|                | 4 |
| ARRA DE TAREAS | 5 |

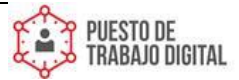

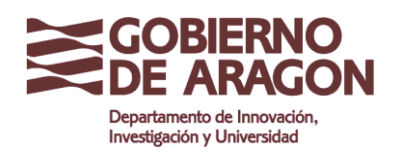

Clasificación: Uso Interno

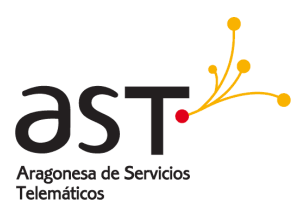

# Introducción

Bienvenido a Windows 10 Pro, su nuevo sistema operativo y entorno de trabajo. Se van a mostrar las variaciones básicas respecto a su antiguo sistema operativo que le harán más fácil la transición.

### Menú Inicio

Primero se explicarán las funciones básicas del menú de Inicio:

- 1. Pulsar sobre el símbolo de Windows. Se abrirá el menú de Inicio.
  - a. Botón Standby: Se abrirán las diferentes opciones.
  - b. Botón **rueda dentada**: Se abrirá el nuevo panel de control.
  - c. Botón **explorador de archivos**.
  - d. Botón Documentos
  - e. Botón usuario: Se verán las funcionalidades del icono Usuario:
    - i. Cambiar de cuenta abre una sesión con otro usuario, manteniendo la actual abierta en segundo plano.
    - ii. Cerrar sesión, termina todos los programas abiertos y vuelve a la pantalla de inicio de sesión.

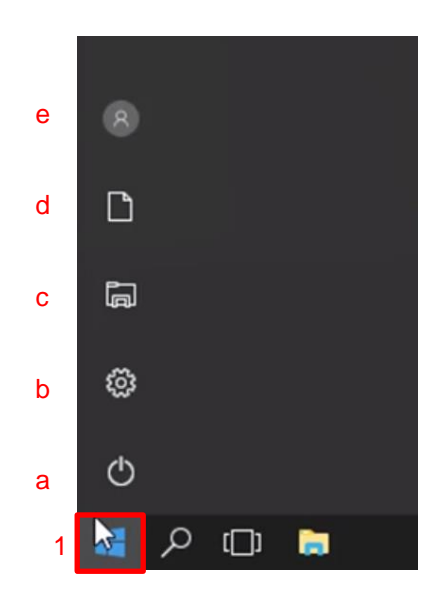

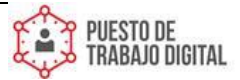

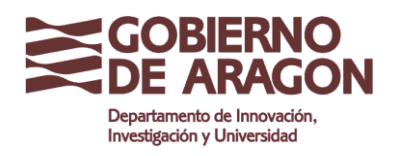

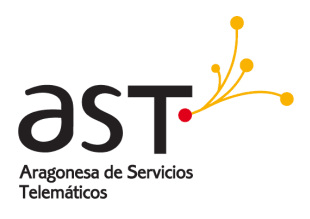

## Panel de Inicio

Se verán las opciones básicas del panel que Inicio que aparecen:

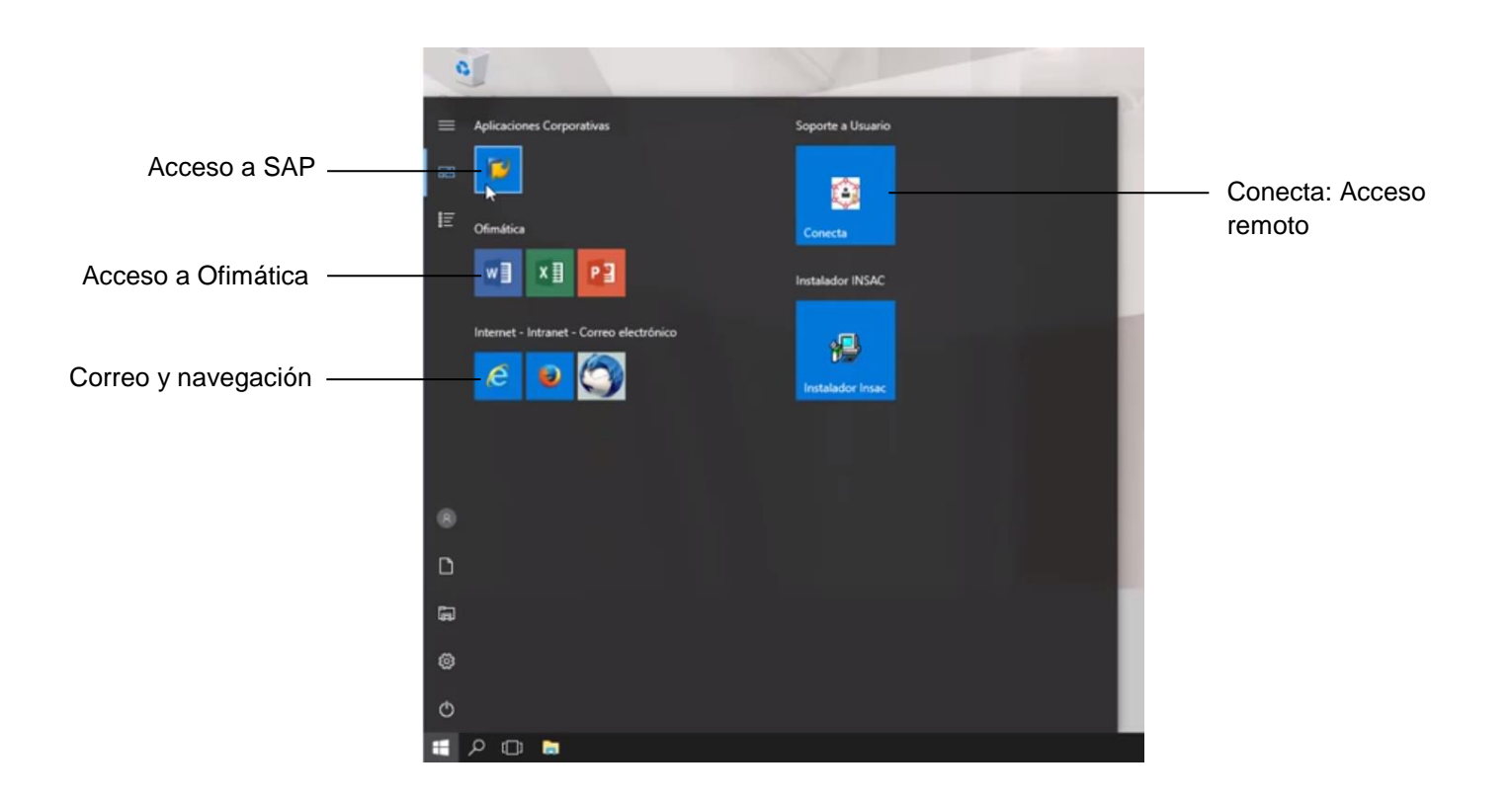

### Conecta: Acceso remoto

Se verá cómo utilizar la nueva aplicación de control remoto (conecta) que permite al centro de atención a usuarios (4100) conectarse a su equipo para ofrecerle asistencia técnica. Para poder realizar esta operación siempre será necesario su permiso.

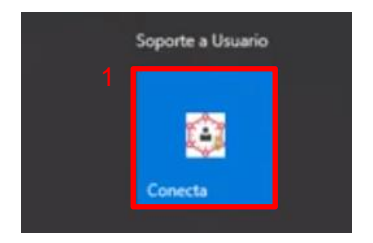

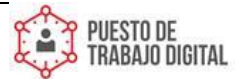

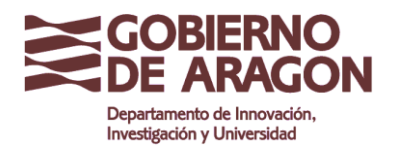

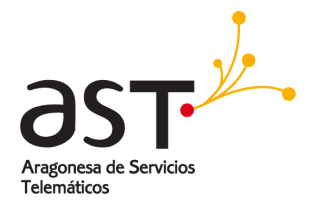

Clasificación: Uso Interno

Para conectarse al equipo será necesario un código, facilitado por el operador. Sin esta acción es imposible conectar.

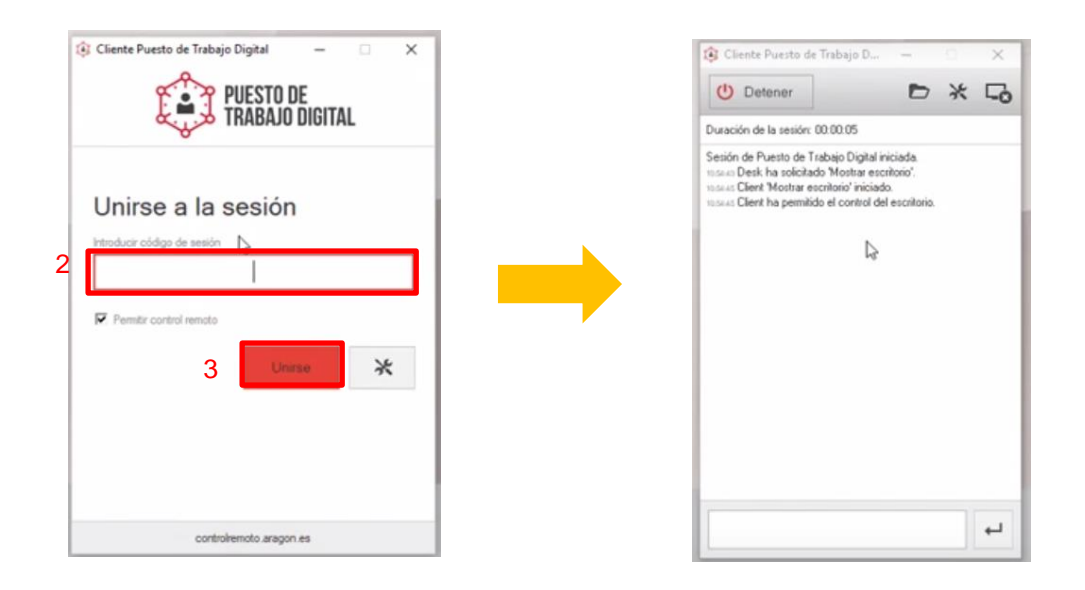

## Barra de tareas

### Botón "Lupa":

Ahora se va a mostrar cómo encontrar y abrir los programas de forma rápida e intuitiva.

- 1. Haciendo clic sobre la lupa, se abrirá la búsqueda de Windows.
- 2. Simplemente escribiendo las primeras letras de la aplicación que busca, esta aparecerá, haciendo clic se abrirá.

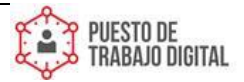

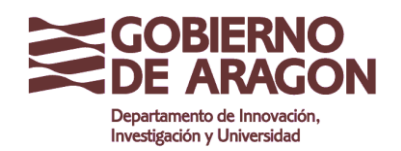

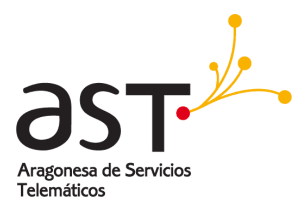

Clasificación: Uso Interno

| 0 | 1                                                                                                    | X | 0        | 1           |                        |                             |           |
|---|----------------------------------------------------------------------------------------------------|---|----------|-------------|------------------------|-----------------------------|-----------|
| ≡ | Empieza a escribir para buscar<br>aplicaciones, archivos y                                                                                                    |   |          | 🖭<br>Mejor  | Coinciden              | ي<br>cia                    | Filtros 🗸 |
|   | opciones de configuración.                                                                                                    |   |          | Ŗ           | Recorte:<br>Aplicación | <b>s</b><br>n de escritorio |           |
|   |                                                                                                    |   |          |             |                        |                             |           |
|   |                                                                                                    |   |          |             |                        |                             |           |
|   |                                                                                                    |   |          |             |                        |                             |           |
|   |                                                                                                    |   |          |             |                        |                             |           |
|   |                                                                                                    |   |          |             |                        |                             | - 1       |
| ø |                                                                                                    |   | ٢        | 2           | 1                      |                             | _         |
|   | Busqueda en Windows       Image: Comparison of the second second sec |   | <b>.</b> | ore<br>⊡1 C | ecorl                  |                             |           |

#### Botón "Vista de tareas":

1

- 1. Para obtener una vista rápida de las aplicaciones en ejecución, se hace clic en el botón "**Vista de tareas**".
- 2. Esto mostrará una vista con capturas de las aplicaciones que tiene en ejecución, permitiendo hacer clic en ella y seleccionarla para que pase a primer plano.

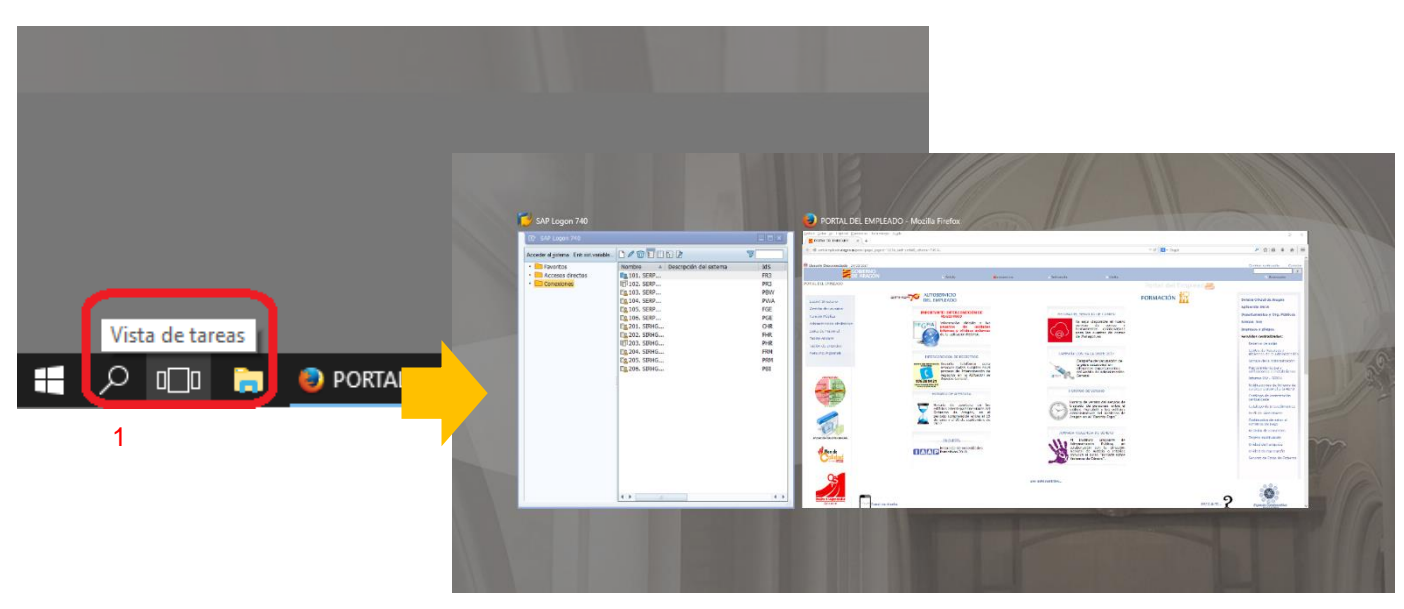

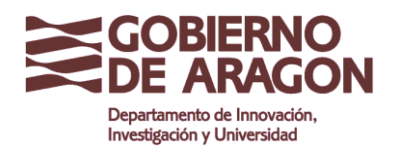

Clasificación: Uso Interno

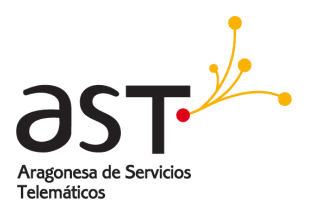

#### **Explorador de Archivos:**

Para abrir el explorador de archivos, se hace clic en el icono que simboliza una carpeta en el menú de **inicio**:

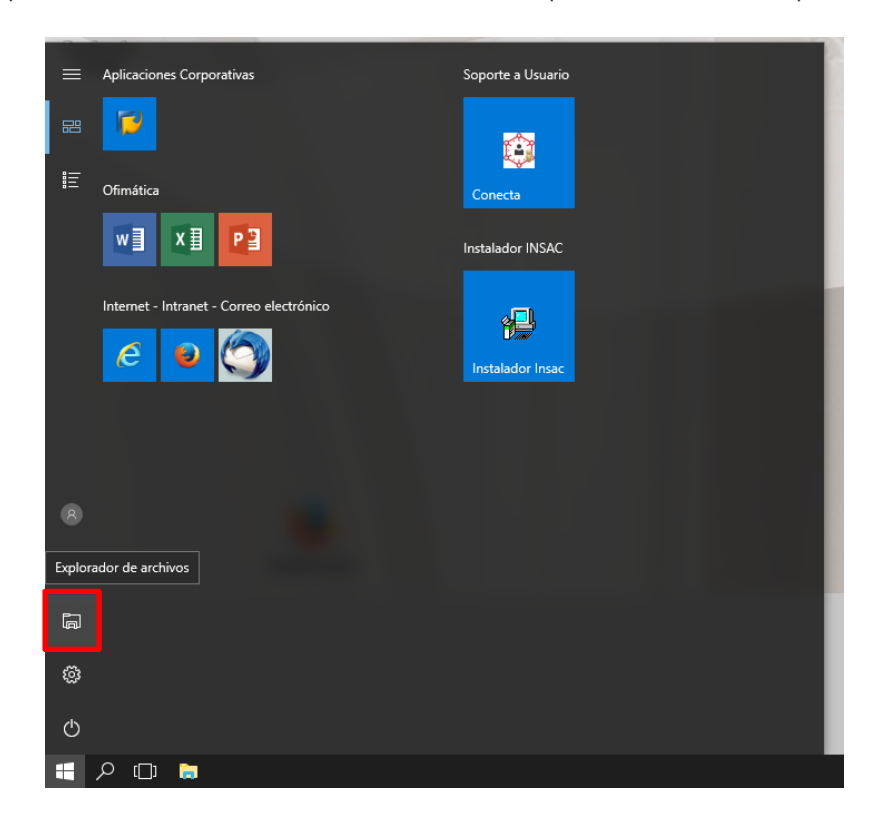

#### Unidades de red:

Haciendo clic en "**Equipo**" en la parte izquierda, se muestran las unidades de red corporativas, pudiendo acceder a las que tenga permiso.

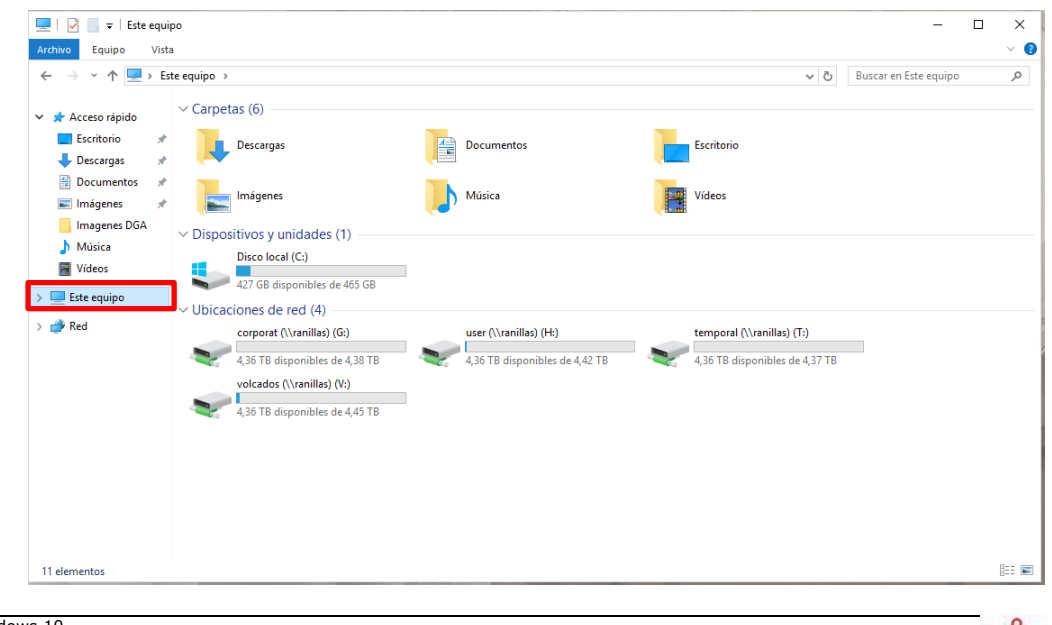

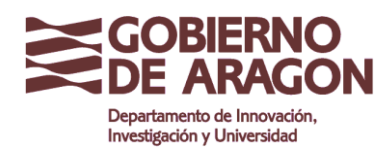

Clasificación: Uso Interno

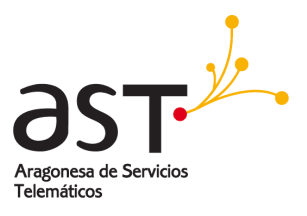

#### Uso de los tipos de vista del explorador de archivos:

- 1. Este sistema operativo tiene varios tipos de vista de los archivos, para trabajar de manera más fácil con ellos, para ello se hace clic, en la pestaña "**Vista**".
- 2. Las opciones dejan elegir los tamaños de estos, para en el caso de las imágenes por ejemplo se identifiquen de manera más rápida.

| Panel de vista previa<br>Panel de<br>navegación •<br>Paneles                                                                                                    | Lista                                                                                                    | iconos pequeños<br>Detalles<br>Contenido       | Ordenar     por▼   | Agrupar por •<br>Agregar columnas •<br>Agregar todas las columitations vista actual                | umnas                      | Casillas de elemento<br>Extensiones de nombre c<br>Elementos ocultos<br>Mostrar                                     |                                                                                                    |
|----------------------------------------------------------------------------------------------------|----------------------------------------------------------------------------------------------------|------------------------------------------------|--------------------|----------------------------------------------------------------------------------------------------|----------------------------|----------------------------------------------------------------------------------------------------|----------------------------------------------------------------------------------------------------|
| ← → · · ↑ 💻 > Este equipo                                                                                                    | >                                                                                                    |                                                |                    |                                                                                                    |                            |                                                                                                    |                                                                                                    |
| Acceso rápido                                                                                                    | oetas (6)                                                                                                 |                                                |                    |                                                                                                    |                            |                                                                                                    |                                                                                                    |
| Escritorio *                                                                                                    | Descargas                                                                                                 |                                                | Documentos         |                                                                                                    | i i                        | Escritorio                                                                                                    |                                                                                                    |
| 🖹 Documentos 🖈                                                                                                    | Música                                                                                                    | -                                              | Vídeos             |                                                                                                    |                            |                                                                                                    |                                                                                                    |
| Vide_Introduccion_\                                                                                                    | ositivos v unidades (1)                                                                                   | <b></b>                                        |                    |                                                                                                    |                            |                                                                                                    |                                                                                                    |
| 📃 Este equipo                                                                                                    | Disco local (C:)                                                                                          |                                                |                    |                                                                                                    |                            |                                                                                                    |                                                                                                    |
| 🕹 Descargas                                                                                                    | 430 GB disponibles de 46                                                                                  | 55 GB                                          |                    |                                                                                                    |                            |                                                                                                    |                                                                                                    |
| Documentos                                                                                                    |                                                                                                    | _                                              |                    |                                                                                                    |                            |                                                                                                    |                                                                                                    |
| Escritorio                                                                                                    |                                                                                                    |                                                |                    |                                                                                                    |                            |                                                                                                    |                                                                                                    |
|                                                                                                    |                                                                                                    |                                                |                    |                                                                                                    |                            |                                                                                                    |                                                                                                    |
|                                                                                                    |                                                                                                    |                                                |                    |                                                                                                    |                            |                                                                                                    |                                                                                                    |
|                                                                                                    |                                                                                                    |                                                |                    | YI 🛄 🔹 I                                                                                           |                            | Herramientas de imaden                                                                                              |                                                                                                    |
| 🖉 📴 🖛 i Imágenes                                                                                                    | 2                                                                                                    |                                                | -                  | ×1                                                                                                 |                            | Herramientas de Imadeo                                                                                              |                                                                                                    |
| v Inicio Compartir Vista                                                                                                    | 2                                                                                                    |                                                |                    | ×I 100 × I                                                                                         |                            | Herramientas de Imaden                                                                                              | YYIU                                                                                                    |
| ✓     ✓     Imágenes       o     Inicio     Compartir     Vista       Imágenes     Imágenes     Imágenes     Imágenes                                                                                                    | 2<br>Iconos muy grandes 📰 Icor                                                                            | nos grandes                                    |                    | sgrupar por •                                                                                      | Casi                       | Herramientas de imaden<br>illas de elemento<br>insiones de nombre de archivi                                        |                                                                                                    |
| Inicio Compartir Vista     Inicio Compartir Vista     Inininicio Compartir Vista     Inicio Compartir Vista     Inicio Compa | 2<br>Iconos muy grandes 	 Icor<br>Iconos medianos 	 Icor<br>Lista 	 III Det                               | nos grandes<br>nos pequeños<br>alles           | Ordenar<br>por     | ¥i ■ ♥ i<br>grupar por ♥<br>.gregar columnas ♥<br>justar todas las columnas                        | ☐ Casi<br>✔ Exte           | illas de elemento<br>ensiones de nombre de archive<br>nentos ocultos                                                | 0<br>Ocul                                                                                                    |
|                                                                                                    | 2<br>Iconos muy grandes ■ Icor<br>Iconos medianos  Icor<br>Lista  Det<br>Diseño                           | nos grandes<br>nos pequeños v<br>alles v       | Ordenar<br>por +   | grupar por •<br>.gregar columnas •<br>.justar todas las columnas                                   | Casi<br>Exte               | Herramientas de maden<br>illas de elemento<br>insiones de nombre de archivo<br>nentos ocuitos<br>Mostrar u ocultar  | D<br>Ocul<br>sel                                                                                                    |
| ♀     Imágenes       o     Inicio       Compartir     Vista       Imagenes     Imágenes       Imagenes     Imágenes       Imagenes     Imágenes       Imagenes     Imágenes       Imagenes     Imágenes       Imagenes     Imágenes       Imágenes     Imágenes       Imágenes     Imágenes       Imágenes     Imágenes                                                                                                    | 2<br>Iconos muy grandes E Icor<br>Iconos medianos E Icor<br>Lista E Det<br>Diseño<br>nágenes              | nos grandes —<br>nos pequeños —<br>alles —     | Ordenar<br>por     | grupar por *<br>                                                                                   | ☐ Casi<br>✔ Exte<br>☐ Elen | Herramientas de Imaden<br>Illas de elemento<br>insiones de nombre de archivo<br>nentos ocultos<br>Mostrar u ocultar | D Ocuł<br>sel                                                                                                    |
| ▼     Imágenes       0     Inicio       0     Inicio       10     Panel de vista previa       11     Panel de detalles       12     Paneles       13     Y       14     Este equipo > In                                                                                                    | 2<br>Iconos muy grandes E Icor<br>Iconos medianos Icor<br>Lista E Det<br>Diseño<br>nágenes                | nos grandes –<br>nos pequeños –<br>alles –     | Ordenar<br>port    | grupar por •<br>grupar por •<br>justar todas las columnas<br>Vista actual                          | ☐ Casi<br>✔ Exte<br>☐ Elen | Herramientas de Imadeo<br>Illas de elemento<br>Insiones de nombre de archivo<br>nentos ocultos<br>Mostrar u ocultar | D Ocut<br>sel                                                                                                    |
| ▼     Imágenes       0     Inicio     Compartir       1     Panel de vista previa       2     Imágenes       2     Panel de detalles       3     ×     ↑       >     ×     ↑       Acceso rápido     Acceso rápido                                                                                                    | 2<br>Iconos muy grandes E Icor<br>Iconos medianos Icor<br>Lista IIII Diseño<br>nágenes                    | nos grandes e<br>nos pequeños e<br>alles e     | Ordenar<br>port    | grupar por •<br>gregar columnas •<br>justar todas las columnas<br>Vista actual                     | ☐ Casi<br>✔ Exte<br>☐ Elen | Herramientas de Imadeo<br>illas de elemento<br>insiones de nombre de archivo<br>nentos ocultos<br>Mostrar u ocultar | Ocut<br>sel                                                                                                    |
| ♥     ♥     Imágenes       0     Inicio     Compartir       10     Panel de vista previa<br>ación     Imagenes       Paneles     Paneles       →     ★     ♠       Acceso rápido     #                                                                                                    | 2<br>Iconos muy grandes E Icor<br>Iconos medianos E Icor<br>Lista E Det<br>Diseño<br>ágenes               | nos grandes<br>nos pequeños<br>v               | Ordenar<br>por     | grupar por •<br>.gregar columnas •<br>.justar todas las columnas<br>Vista actual                   | ☐ Casi<br>♥ Exte<br>Elen   | Herramientas de imaden<br>illas de elemento<br>insiones de nombre de archivo<br>nentos ocultos<br>Mostrar u ocultar | Ocut<br>sel                                                                                                    |
| →     Imágenes       o     Inicio       Compartir     Vista       Imágenes     Imágenes       Imágenes     Imágenes </td <td>2<br/>Iconos muy grandes E Icor<br/>Iconos medianos E Icor<br/>Lista E Det<br/>Diseño<br/>nágenes</td> <td>nos grandes<br/>nos pequeños<br/>v<br/>alles<br/>v</td> <td>Ordenar<br/>por A</td> <td>grupar por •<br/>.gregar columnas •<br/>.justar todas las columnas<br/>Vista actual</td> <td>Casi</td> <td>Herramientas de imagen<br/>illas de elemento<br/>ensiones de nombre de archive<br/>nentos ocuitos<br/>Mostrar u ocultar</td> <td>Ocut<br/>sel</td>                                                                                                    | 2<br>Iconos muy grandes E Icor<br>Iconos medianos E Icor<br>Lista E Det<br>Diseño<br>nágenes              | nos grandes<br>nos pequeños<br>v<br>alles<br>v | Ordenar<br>por A   | grupar por •<br>.gregar columnas •<br>.justar todas las columnas<br>Vista actual                   | Casi                       | Herramientas de imagen<br>illas de elemento<br>ensiones de nombre de archive<br>nentos ocuitos<br>Mostrar u ocultar | Ocut<br>sel                                                                                                    |
| Imágenes       Inicio       Compartir       Vista       Imágenes       Imágenes       <                                                                                                    | 2<br>Ioonos muy grandes<br>Lista<br>Diseño<br>nàgenes                                                     | nos grandes<br>hos pequeños<br>alles           | Ordenar<br>por     | grupar por •<br>gregar columnas •<br>justar todas las columnas<br>Vista actual                     | Casi                       | Herramientas de Imaden<br>Illas de elemento<br>insiones de nombre de archive<br>nentos ocultos<br>Mostrar u ocultar | Ocut<br>sel                                                                                                    |
| Inicio     Compartir     Vista       Imicio     Compartir     Vista       Imicio     Panel de vista previa     Imicio       Imicio     Panel de detalles     Imicio       Paneles     Paneles     Imicio       Imicio     Paneles     Imicio       Imicio     Paneles     Imicio       Imicio     Paneles     Imicio       Imicio     Paneles     Imicio       Imicio     Paneles     Imicio                                                                                                    | 2<br>Iconos muy grandes E icor<br>Iconos medianos E icor<br>Lista E Det<br>Diseño<br>nàgenes              | nos grandes v<br>nos pequeños v<br>alles v     | Ordenar<br>por     | grupar por •<br>gregar columnas •<br>justar todas las columnas<br>Vista actual                     | Casi                       | illas de elemento<br>insiones de nombre de archivo<br>nentos ocultos<br>Mostrar u ocultar                           | Ocuł<br>sel                                                                                                    |
| Inicio     Compartir     Vista       Imicio     Compartir     Vista       Imagenes     Imagenes     Imagenes       Imagenes     Imagenes     Imagenes       Imagenes     Imagenes     Imagenes       Imagenes     Imagenes     Imagenes                                                                                                    | 2<br>Lonos muy grandes E too<br>Ionos medianos E too<br>Lista E Det<br>Diseño<br>någenes                  | nos grandes<br>nos pequeños<br>alles           |                    | grupar por •<br>gregar columnas ·<br>justar todas las columnas<br>Vista actual                     | Casi                       | Herramientas de Imaden<br>Illas de elemento<br>insiones de nombre de archivo<br>nentos ocultos<br>Mostrar u ocultar | Ocut<br>sel                                                                                                    |
| Inicio     Compartir       0     Inicio       0     Panel de vista preva<br>atón       Panel de vista preva<br>atón     Imagenes       >     >       Acceso rápido       Escritorio       >       Documentos       >       Vide_Introduccic       Este equipo                                                                                                    | 2<br>Lonos muy grandes E loor<br>Iconos medianos<br>Lista E Det<br>Diseño<br>nágenes                      | nos grandes<br>nos pequeños<br>altes           | Ordenar<br>porv A  | grupar por •<br>gregar columnas ·<br>justar todas las columnas<br>Vista actual                     | Casi                       | Herramientas de Imadeo<br>Illas de elemento<br>Insiones de nombre de archivo<br>nentos ocultos<br>Mostrar u ocultar | Ocuh<br>sel                                                                                                    |
| ▼       Imágenes         0       Inicio       Compartir       Vista         0       IPanel de vista previa       Imágenes         0       IPanel de detalles       Imágenes         Paneles       > Este equipo       > Initá         Acceso rápido       Escritorio       >         Documentos       >       Imágenes       >         Vide_Introduccice       Este equipo       Imágenes       Imágenes         Docurentos       >       Imágenes       >         Docurentos       >       Imágenes       >         Docurentos       >       >       >         Docurentos       >       >       >         Docurentos       >       >       >         Docurentos       >       >       >         Docurentos       >       >       >         Docurentos       >       >       >         Docurentos       >       >       >         Descargas       >       >       >                                                                                                    | 2<br>Iconos muy grandes E Icor<br>Iconos medianos III Cor<br>Lita III Diseño<br>nágenes                   | nos grandes<br>nos pequeños<br>v<br>altes      | Ordenar<br>port    | grupar por •<br>.gregar columnas ·<br>juitar todas las columnas<br>Vista actual                    | Casi                       | illas de elemento<br>insiones de nombre de archivo<br>nentos ocultos<br>Mostrar u ocultar                           | Ocut<br>sel                                                                                                    |
| ▼       Imágenes         0       Inicio       Compartir       Vista         0       Panel de vista previa       Imágenes       Imágenes         0       Inicio       Panel de detalles       Imágenes         Paneles       > Este equipo > Inicio       Imágenes       Imágenes         >       Documentos       #       Imágenes       Imágenes         Ivide_Introduccic       Iste equipo       Imágenes       Imágenes         >       Descargas       Imágenes       Imágenes         >       Descargas       Imágenes       Imágenes         >       Descargas       Imágenes       Imágenes         >       Descargas       Imágenes       Imágenes       Imágenes         >       Descargas       Imágenes       Imágenes       Imágenes         >       Descargas       Imágenes       Imágenes       Imágenes         >       Descargas       Imágenes       Imágenes       Imágenes         >       Descargas       Imágenes       Imágenes       Imágenes         >       Descargas       Imágenes       Imágenes       Imágenes         >       Descargas       Imágenes       Imágenes       Imágenes                                                                                                    | 2<br>Iconos muy grandes E Icor<br>Iconos medianos E Icor<br>Lista E Det<br>Diseño<br>nágenes              | nos grandes<br>nos pequeños<br>alles           | Ordenar<br>port    | grupar por •<br>.gregar columnas ·<br>.justar todas las columnas<br>Vista actual                   | Casi                       | Herramientas de imaden<br>illas de elemento<br>insiones de nombre de archive<br>nentos ocuitos<br>Mostrar u ocuitar | Ocuł<br>sel                                                                                                    |
| ♀       Imágenes         o       Inicio       Compartir         o       Panel de vista previa         el de       Panel de detalles         Panel de detalles       B         Panel de detalles       B         Paneles       Paneles         Paneles       B         Descargas       B         Documentos       B         Este equipo       Descargas         Documentos       B         Escritorio       B         Descargas       B         Documentos       B                                                                                                    | 2<br>Iconos muy grandes E icor<br>Iconos medianos E icor<br>Diseño<br>nàgenes                             | nos grandes v<br>nos pequeños v<br>altes       |                    | grupar por •<br>gregar columnas •<br>justar todas las columnas<br>Vista actual                     | Casi                       | ilas de elemento<br>insiones de nombre de archive<br>nentos ocuitos<br>Mostrar u ocultar                            | Ocuł<br>sel                                                                                                    |
| Imágenes         0       Inicio         0       Inicio         0       Panel de vista previa         ation       Panel de detalles         Paneles       B         > × ↑       > Este equipo > In         Acceso rápido       Escritorio         Descargas       >         Imágenes       >         Vide_Introduccio       Este equipo         Deceargas       >         Imágenes       >         Documentos       >         Documentos       >         Imágenes       >         Imágenes       >         Imágenes       >         Imágenes       >         Imágenes       >         Imágenes       >         Imágenes       >         Imágenes       >         Imágenes       >         Imágenes       >                                                                                                    | 2<br>Iconos muy grandes E cor<br>Iconos medianos E cor<br>Lita E cor<br>nágenes<br>img1.jpg               | nos grandes<br>nos pequeños<br>alles           |                    | grupar por •<br>gregar columnas ·<br>justar todas las columnas<br>Vista actual                     | Casi                       | illas de elemento<br>insiones de nombre de archivo<br>nentos ocultos<br>Mostrar u ocultar                           | Ocularia Contraction of the set of the set o |
| Inicio       Compartir       Vista         Inicio       Compartir       Vista         Imagenes       Imagenes       Imagenes         Imagenes       Imagenes       Imagenes         Imagenes       Imagenes       Imagenes         Imagenes       Imagenes       Imagenes         Imagenes       Imagenes       Imagenes         Imagenes       Imagenes       Imagenes         Imagenes       Imagenes       Imagenes         Imagenes       Imagenes       Imagenes         Imagenes       Imagenes       Imagenes         Imagenes       Imagenes       Imagenes         Imagenes       Imagenes       Imagenes                                                                                                    | 2<br>Iconos muy grandes E cor<br>Iconos medianos E cor<br>Lista E cor<br>nágenes<br>ing1.jpg              | nos grandes<br>nos pequeños<br>alles           | Ordenar<br>porv HA | grupar por •<br>gregar columnas ·<br>justar todas las columnas<br>Vista actual                     | Casi                       | Herramientas de Imadeo<br>Illas de elemento<br>insiones de nombre de archivo<br>nentos ocultos<br>Mostrar u ocultar | Ocut sel                                                                                                    |
| <ul> <li>▼ Imágenes         </li> <li>0 Inicio Compartir Vista             </li> <li>1 Panel de vista preva             </li> <li>1 Panel de detalles             </li> <li>Paneles             </li> <li>&gt; Este equipo &gt; Ini             </li> <li>Documentos             </li> <li>Paseragas             </li> <li>Poseragas             </li> <li>Documentos             </li> <li>Paseragas             </li> <li>Descargas             </li> <li>Documentos             </li> <li>Paseragas             </li> <li>Vide_Introduccie/             </li> <li>Esráteroio             </li> <li>Videa, Introduccie /             </li> <li>Imágenes             </li> <li>Música             </li> </ul>                                                                                                    | 2<br>Lonos muy grandes C lor<br>Lonos medianos<br>Lista E Det<br>Diseño<br>nágenes<br>mignage<br>img1.jpg | nos grandes<br>nos pequeños<br>altes           | Ordenar<br>port    | grupar por •<br>igregar columnas ·<br>justar todas las columnas<br>Vista actual<br>Documento1.docx | Casi                       | illas de elemento<br>insiones de nombre de archivo<br>nentos ocultos<br>Mostrar u ocultar                           | Ocularia sel                                                                                                    |

La vista "**Detalles**", permite ver información muy útil, sobre los archivos, como fecha de creación, tamaño, etc... con los botones de la derecha, como "**Agregar columnas**" podrá configurar la vista, para que ofrezca más detalles concretos.

| OS. | 📰   🛃 📙 🖛   Imágen                           | es              |                                                   |                                                |             |                     |                                                                        |              |     |                                                                                           |
|-----|----------------------------------------------|-----------------|---------------------------------------------------|------------------------------------------------|-------------|---------------------|------------------------------------------------------------------------|--------------|-----|-------------------------------------------------------------------------------------------|
|     | Archivo Inicio Com                           | partir Vista    |                                                   |                                                |             |                     |                                                                        |              |     |                                                                                           |
|     | Panel de<br>navegación • Panel de<br>Paneles | detalles        | conos muy grandes<br>conos medianos<br>.ista<br>E | Iconos grandes Iconos pequeños Detalles Diseño | *<br>*<br>* | Ordenar<br>por • Aj | grupar por 🔻<br>gregar columnas<br>justar todas las co<br>/ista actual | •<br>olumnas | Cas | illas de elemento<br>ensiones de nombre de archivo<br>mentos ocultos<br>Mostrar u ocultar |
|     | ← → ~ ↑ ■ > I                                | ste equipo > Im | igenes                                            |                                                |             |                     | - ~                                                                    |              |     |                                                                                           |
|     | 🖈 Acceso rápido                              | Nombre          | 18/0                                              | 1a<br>03/2017 21:56                            | Im          | o<br>Igen JPEG      | famano<br>612 KB                                                       | Etiqueta     | as  |                                                                                           |
|     | Escritorio #                                 | Documer Documer | nto1.docx 24/0                                    | 08/2017 14:08                                  | Do          | umento de Mi        | . 0 KB                                                                 |              |     |                                                                                           |
|     | Documentos 🕫                                 | ·               |                                                   |                                                |             |                     |                                                                        |              |     |                                                                                           |
|     | Este equipo                                  | •               |                                                   |                                                |             |                     |                                                                        |              |     |                                                                                           |
|     | Descargas                                    |                 |                                                   |                                                |             |                     |                                                                        |              |     |                                                                                           |

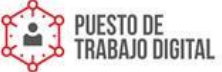

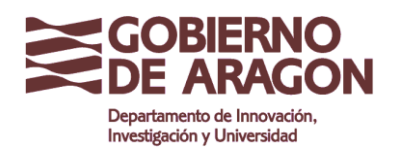

Clasificación: Uso Interno

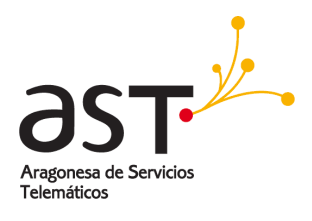

#### Como anclar las aplicaciones más usadas a la barra de tareas:

- 1. Simplemente sobre el icono de la aplicación de la que se desea crear acceso, hacer clic con el botón derecho.
- 2. Con esto se crea este acceso en la barra de tareas.

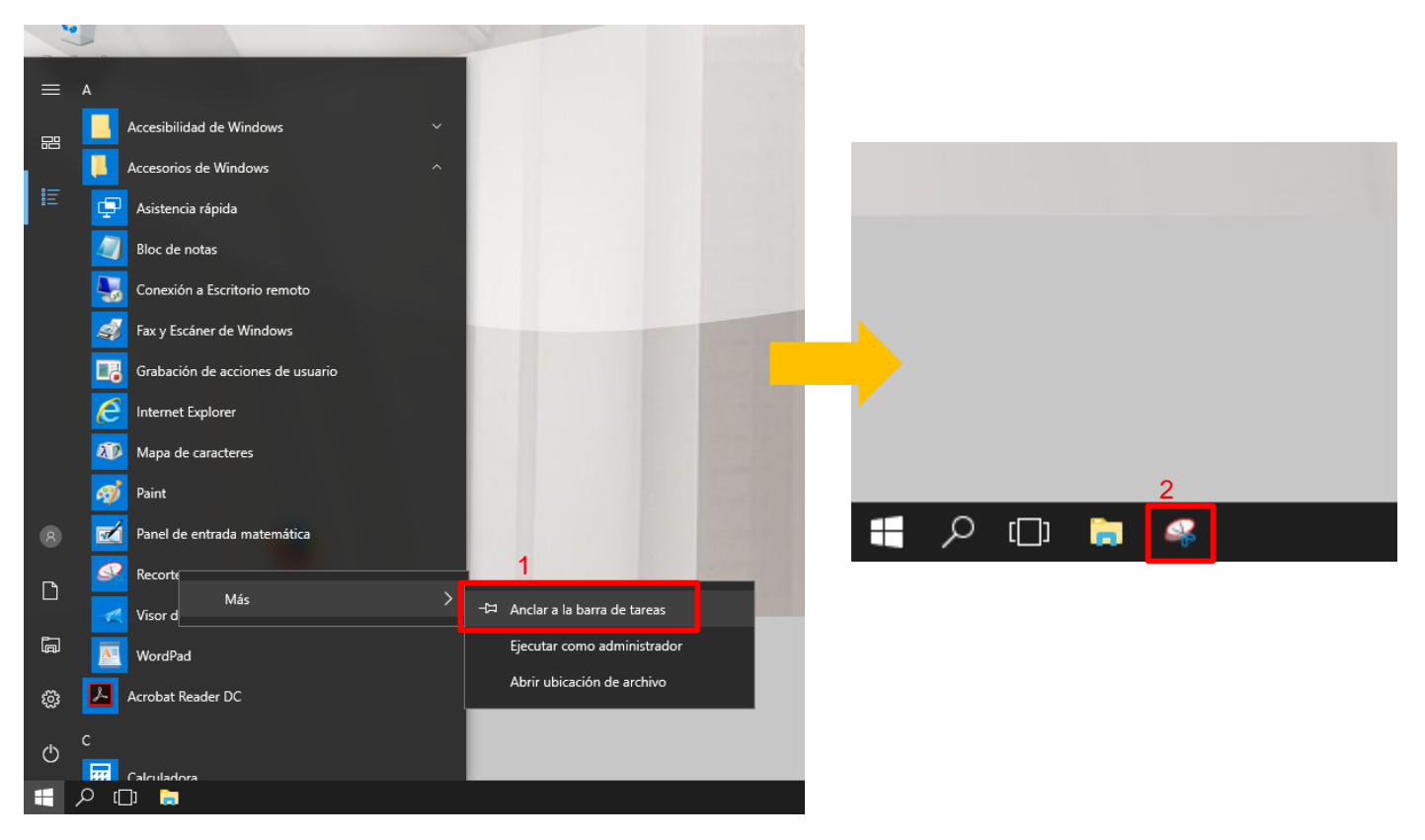

La aplicación del ejemplo sirve para hacer capturas de pantalla, para luego editarlas y poder compartirlas:

Pulsando en el botón "Nuevo" se hacen capturas de pantalla, permitiendo editarlas después:

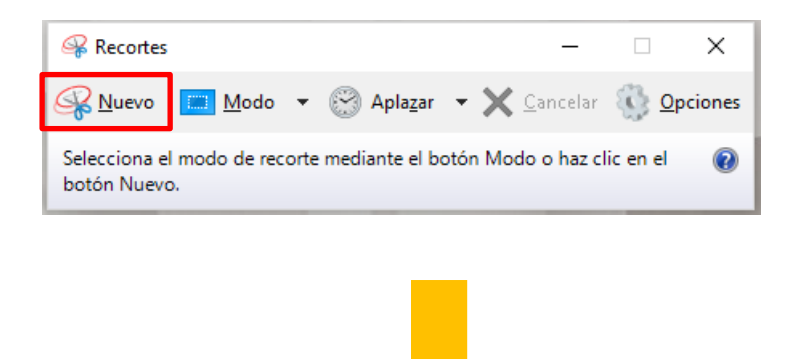

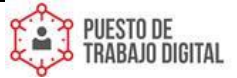

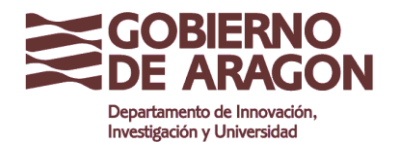

Clasificación: Uso Interno

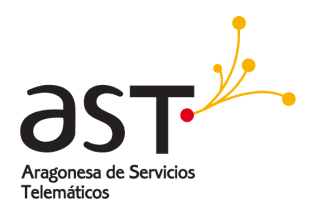

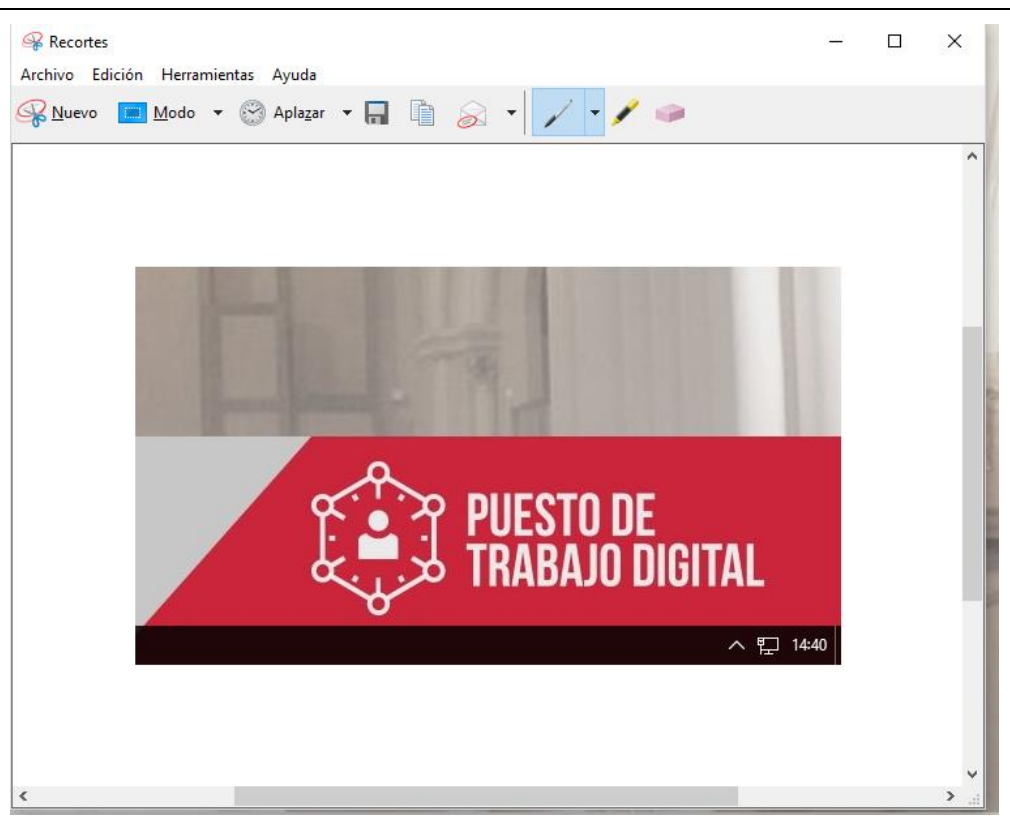

#### Extraer USB en modo seguro:

Para extraer una unidad USB sin peligro de que se corrompan los archivos, se hace de la siguiente manera:

- 1. Clic en la flecha que apunta hacia arriba al lado del reloj, saldrán los iconos ocultos.
- 2. Clic derecho en el símbolo de un pendrive y seleccionar "Expulsar"
- 3. Con esto ya se puede extraer el pendrive sin peligro.

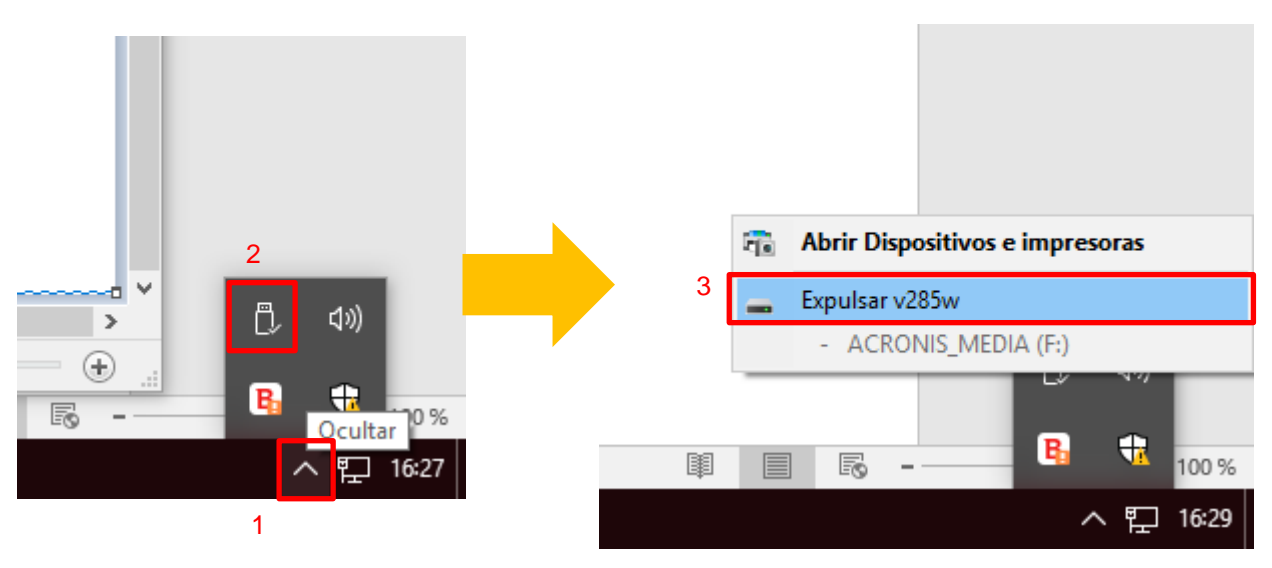

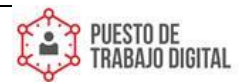

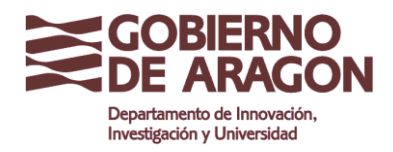

Clasificación: Uso Interno

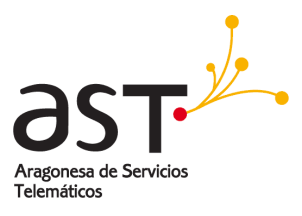

#### Funcionalidad del icono del antivirus:

Pulsando sobre el icono de al lado del reloj, con una B roja, se abrirá el antivirus **BitDefender** 

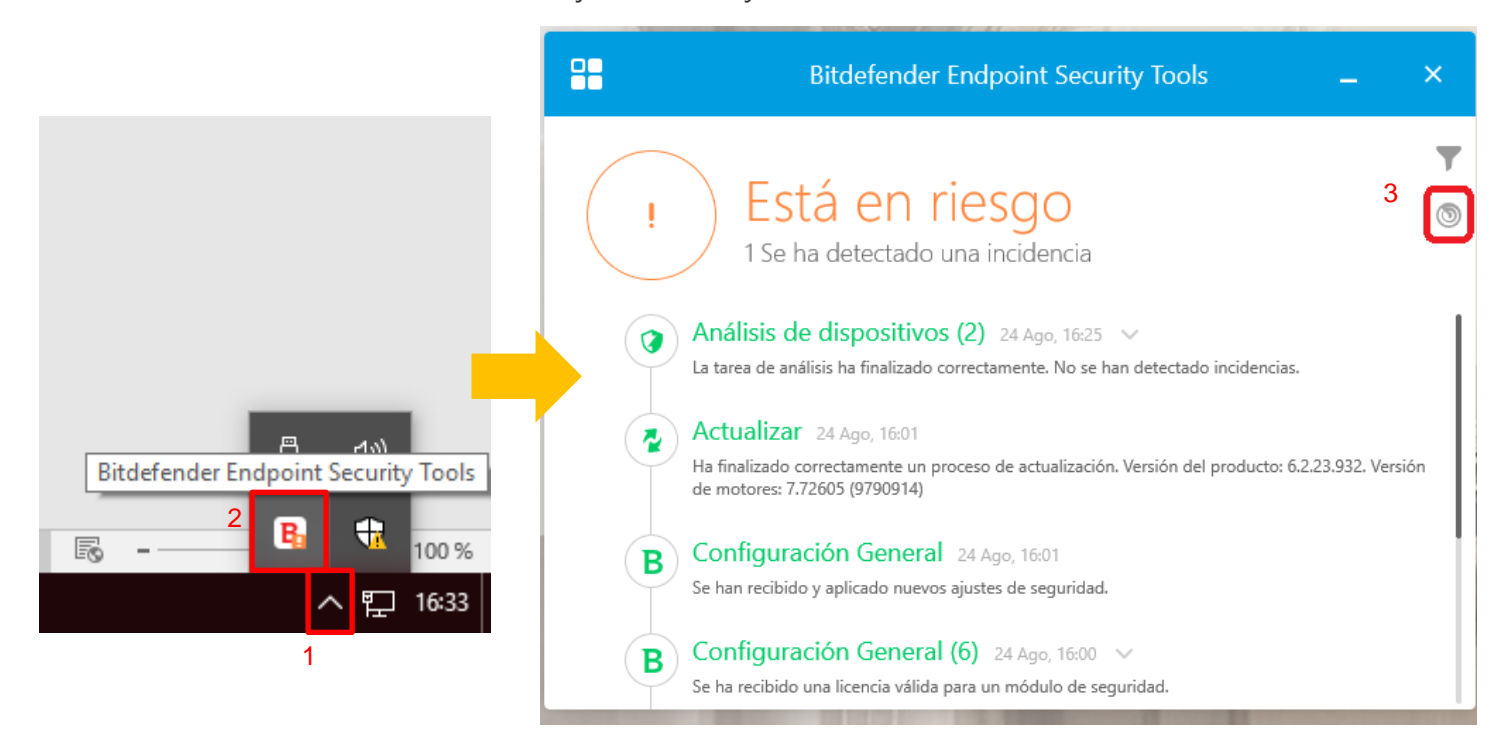

Si se hace clic sobre el símbolo del radar, se tendra acceso a las funciones básicas de escaneo

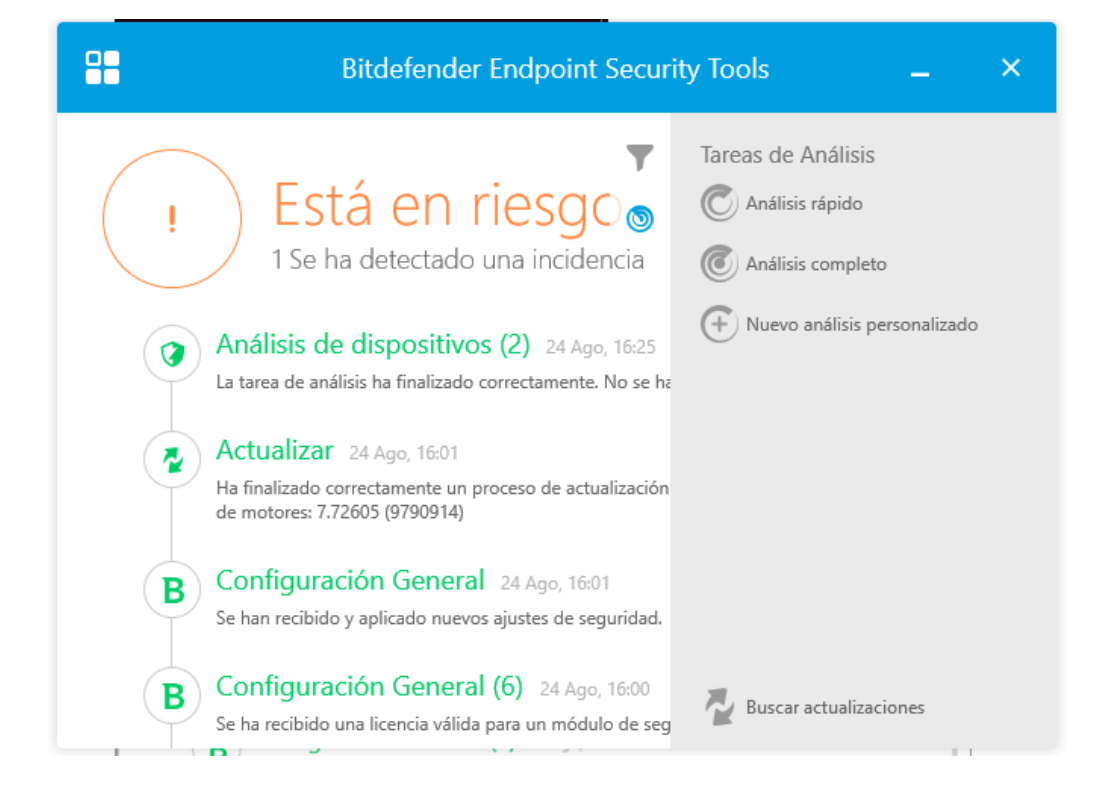

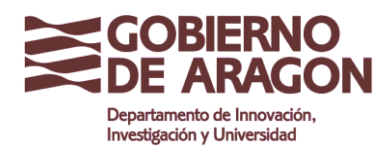

Clasificación: Uso Interno

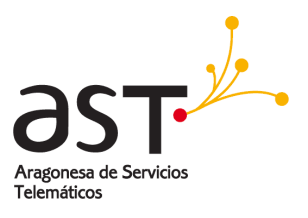

#### Botón mostrar escritorio

Para mostrar el escritorio y acceder a los iconos que hay en él, será tan simple como situar el ratón en la esquina inferior derecha y pulsar el ratón entre el borde de la pantalla y la línea señalada.

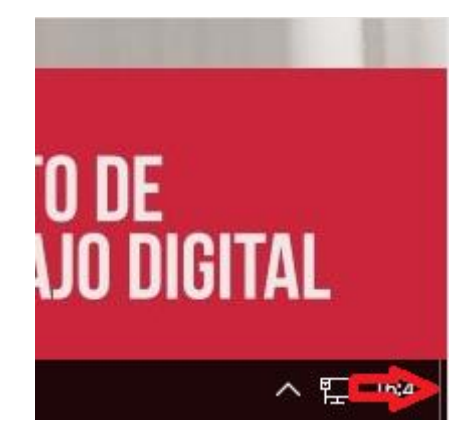

#### Crear una carpeta

Con el botón derecho, se hace clic en un espacio vacío del escritorio y el menú, se selecciona **Nuevo** > **Carpeta** y se le da el nombre adecuado.

| Ver<br>Ordenar por<br>Actualizar                 | >      |                                    |
|--------------------------------------------------|--------|------------------------------------|
| Pegar<br>Pegar acceso directo<br>Deshacer Copiar | Ctrl+Z | aveave                             |
| Configuración gráficos Intel®                    |        | 2                                  |
| Nuevo                                            | /      | Carpeta  Acceso directo            |
| Personalizar                                     |        | 📠 Imagen de mapa de bits           |
|                                                  |        | Contacto                           |
|                                                  |        | Documento de Microsoft Word        |
|                                                  |        | SAP GUI Shortcut                   |
|                                                  |        | Documento de texto                 |
|                                                  |        | Hoja de cálculo de Microsoft Excel |

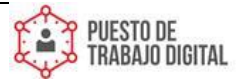

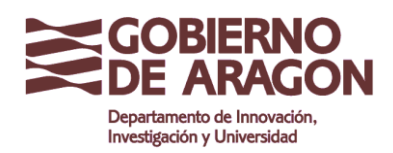

Clasificación: Uso Interno

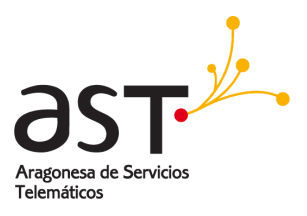

#### Crear un acceso directo

Para acceder más fácilmente a programas, se pueden crear accesos directos, en este caso a la calculadora.

- 1. Haciendo clic sobre un espacio vacío del escritorio, se selecciona Nuevo > Acceso directo
- 2. Se hace clic en "**Examinar**" en este caso se crea un acceso directo a "C:\Windows\System32\calc.exe" después se hará clic en "**Siguiente**"
- 3. Aquí se puede poner un nombre adecuado al uso que se le va a dar a la aplicación
- 4. Ya aparecerá en icono creado en el escritorio y se podrá disponer de él cuándo sea necesario.

| Ver<br>Ordenar por<br>Actualizar                 | >      |                                         |
|--------------------------------------------------|--------|-----------------------------------------|
| Pegar<br>Pegar acceso directo<br>Deshacer Copiar | Ctrl+Z | ave ave                                 |
| Configuración gráficos Intel®                    | >      | Carpeta 2                               |
| 🔲 Configuración de pantalla<br>ヹ Personalizar    |        | Acceso directo                          |
|                                                  |        | Contacto<br>Documento de Microsoft Word |
|                                                  |        | SAP GUI Shortcut                        |

🔶 🍙 Crear acceso directo

| :A qué element         | Buscar archivos o carpetas                               | × |                      |
|------------------------|----------------------------------------------------------|---|----------------------|
| 2rt que clement        | Seleccione el destino del acceso directo a continuación: |   |                      |
| Este asistente le ayuc |                                                          |   | quipos o direcciones |
| de Internet ya sea loo | Cabview.dll                                              | ^ |                      |
| Escriba la ubicación   | 4 cacls.exe                                              |   | 3                    |
|                        | CallButtons.dll                                          |   | Examinar             |
|                        | CallButtons.ProxyStub.dll                                |   |                      |
| Haga clic en Siguien:  | CallHistoryClient.dll                                    |   |                      |
| riaga circ en siguien  | CameraCaptureUI.dll                                      |   |                      |
|                        | CameraSettingsUIHost.exe                                 |   |                      |
|                        | 🚳 canonurl.dll                                           |   |                      |
|                        | 🚳 capauthz.dll                                           |   |                      |
|                        | capiprovider.dll                                         |   |                      |
|                        | < · · · · · · · · · · · · · · · · · · ·                  | Ť |                      |
|                        | Crear nueva carpeta Aceptar Cancela                      | r | iente Cancelar       |

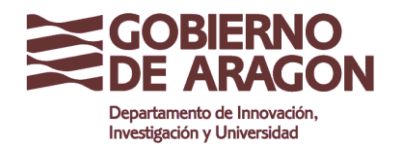

Clasificación: Uso Interno

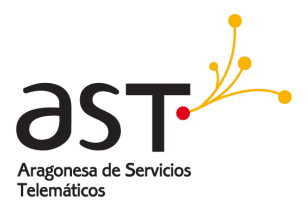

| 🛛 👔 Crear acceso directo                                                                                                    |                                                                      |
|----------------------------------------------------------------------------------------------------|----------------------------------------------------------------------|
|                                                                                                    |                                                                      |
| ¿A qué elemento le desea                                                                                                    | crear un acceso directo?                                             |
| Este asistente le avuda a crear acc                                                                                                    | esos directos a programas, archivos, carnetas, equinos o direcciones |
| de Internet ya sea locales o de red                                                                                                    |                                                                      |
| Escriba la ubicación del elemento                                                                                                    |                                                                      |
| C:\Windows\System32\calc.exe                                                                                                    | Examinar                                                             |
|                                                                                                    |                                                                      |
| Haga clic en Siguiente para contir                                                                                                    | nuar.                                                                |
|                                                                                                    |                                                                      |
|                                                                                                    |                                                                      |
|                                                                                                    |                                                                      |
|                                                                                                    |                                                                      |
|                                                                                                    |                                                                      |
|                                                                                                    | Siguiente Cancelar                                                   |
|                                                                                                    |                                                                      |
|                                                                                                    |                                                                      |
|                                                                                                    |                                                                      |
| <ul> <li>Crear acceso directo</li> </ul>                                                                                                    |                                                                      |
| Crear acceso directo                                                                                                    |                                                                      |
| Crear acceso directo<br>¿Qué nombre le desea dan                                                                                                    | r al acceso directo?                                                 |
| <ul> <li>Crear acceso directo</li> <li>¿Qué nombre le desea dat</li> <li>Escriba un nombre para este acces</li> </ul>                                                                    | r al acceso directo?                                                 |
| <ul> <li>Crear acceso directo</li> <li>¿Qué nombre le desea dan</li> <li>Escriba un nombre para este acces</li> <li>Calculadora</li> </ul>                                               | r al acceso directo?                                                 |
| Crear acceso directo ¿Qué nombre le desea dan<br>Escriba un nombre para este acces Calculadora                                                                                           | r al acceso directo?                                                 |
| <ul> <li>Crear acceso directo</li> <li>¿Qué nombre le desea dat</li> <li>Escriba un nombre para este acces</li> <li>Calculadora</li> <li>Haga clic en Finalizar para crear el</li> </ul> | r al acceso directo?                                                 |
| <ul> <li>Crear acceso directo</li> <li>¿Qué nombre le desea dan</li> <li>Escriba un nombre para este acces</li> <li>Calculadora</li> <li>Haga clic en Finalizar para crear el</li> </ul> | r al acceso directo?                                                 |
| <ul> <li>Crear acceso directo</li> <li>¿Qué nombre le desea dan</li> <li>Escriba un nombre para este acces</li> <li>Calculadora</li> <li>Haga clic en Finalizar para crear el</li> </ul> | r al acceso directo?<br>so directo:<br>acceso directo.               |
| <ul> <li>Crear acceso directo</li> <li>¿Qué nombre le desea dan</li> <li>Escriba un nombre para este acces</li> <li>Calculadora</li> <li>Haga clic en Finalizar para crear el</li> </ul> | r al acceso directo?                                                 |
| <ul> <li>Crear acceso directo</li> <li>¿Qué nombre le desea dan</li> <li>Escriba un nombre para este acces</li> <li>Calculadora</li> <li>Haga clic en Finalizar para crear el</li> </ul> | r al acceso directo?                                                 |
| <ul> <li>Crear acceso directo</li> <li>¿Qué nombre le desea dan</li> <li>Escriba un nombre para este acces</li> <li>Calculadora</li> <li>Haga clic en Finalizar para crear el</li> </ul> | r al acceso directo?<br>so directo:<br>acceso directo.               |
| <ul> <li>Crear acceso directo</li> <li>¿Qué nombre le desea dan</li> <li>Escriba un nombre para este acces</li> <li>Calculadora</li> <li>Haga clic en Finalizar para crear el</li> </ul> | r al acceso directo?<br>so directo:<br>acceso directo.               |
| <ul> <li>Crear acceso directo</li> <li>Qué nombre le desea dan</li> <li>Escriba un nombre para este acces</li> <li>Calculadora</li> <li>Haga clic en Finalizar para crear el</li> </ul>  | r al acceso directo?                                                 |

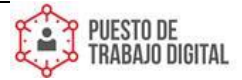

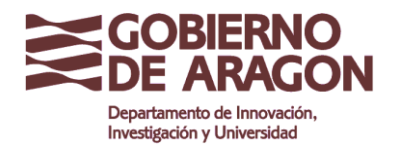

Clasificación: Uso Interno

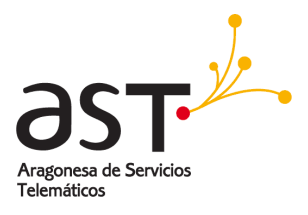

Con lo que aparecerá dicho acceso directo de la siguiente forma:

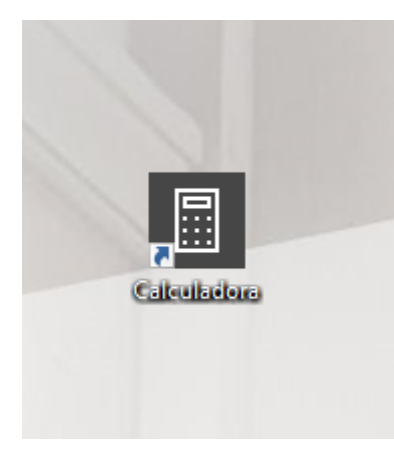

Toda la Información disponible en: : https://ast.aragon.es/renovacion-tecnologica

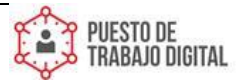